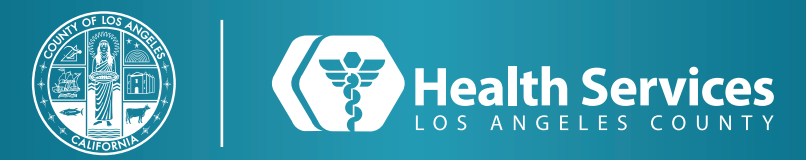

# Como Inscribirse en el LA Health Portal Por Invitación de Correo Electrónico (Pediátricos)

1 Abre su correo electrónico enviado por "LA Health Portal", seleccione el enlace en el que lee "Acepte la invitación...".

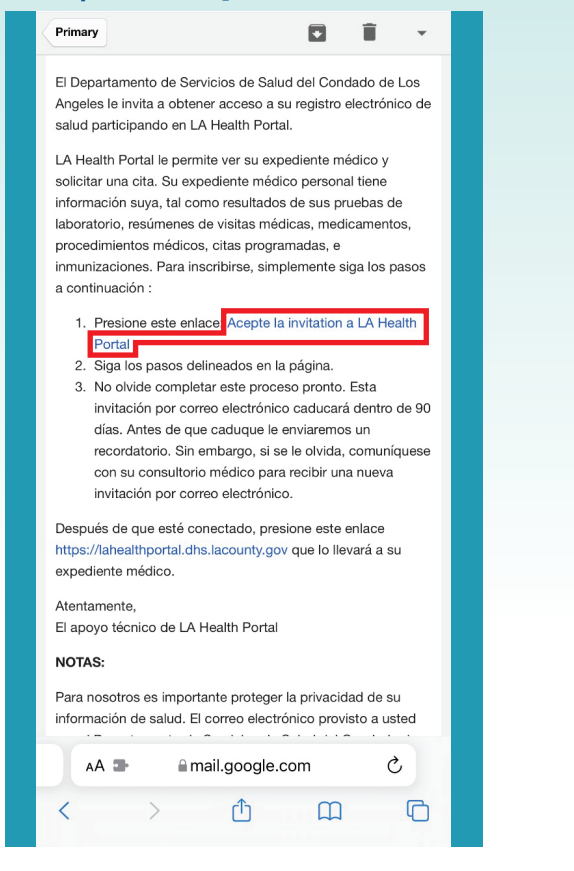

2 Ingrese la Fecha de Nacimiento de SU HIJO (él paciente) y su respuesta de la pregunta.

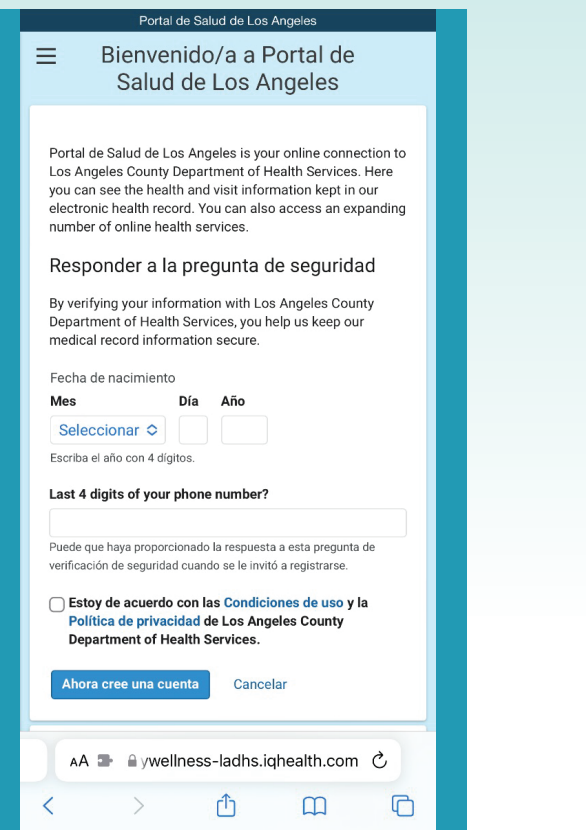

**3** Crear una cuenta con **SU INFORMACION** (adulto). Al seleccionar una contraseña, tenga en cuenta los requisitos de contraseña.

| ¿DISPONE D                                                                                                    | E UNA CUENTA?                                                       |
|----------------------------------------------------------------------------------------------------|---------------------------------------------------------------------|
| Inicio de sesión co                                                                                                   | on la cuenta existente.                                             |
| INICIAR SE                                                                                                    | SIÓN                                                                |
| CREAR CUE                                                                                                    | NTA                                                                 |
| Complete nuestro<br>su información de                                                                                 | breve proceso de registro para accede salud.                        |
|                                                                                                    |                                                                     |
|                                                                                                    |                                                                     |
| * Nombre                                                                                                    |                                                                     |
| * Nombre<br>GARDENA                                                                                                   |                                                                     |
| * Nombre<br>GARDENA<br>* Apellidos                                                                                    |                                                                     |
| * Nombre<br>GARDENA<br>* Apellidos<br>ZZZZTEST                                                                        |                                                                     |
| * Nombre<br>GARDENA<br>* Apellidos<br>ZZZZTEST                                                                        |                                                                     |
| * Nombre<br>GARDENA<br>* Apellidos<br>ZZZZTEST<br>Número de mór                                                       | vil                                                                 |
| * Nombre<br>GARDENA<br>* Apellidos<br>ZZZZTEST<br>Número de mó<br><br>Escriba un númer                                | vil<br>—<br>o de teléfono móvil válido de 10 diaitos                |
| * Nombre<br>GARDENA<br>* Apellidos<br>ZZZZTEST<br>Número de mó<br><br>Escriba un númer<br>con el formato XX           | vil<br><br>o de teléfono móvil válido de 10 dígitos<br>X-XXX-XXXX.  |
| * Nombre<br>GARDENA<br>* Apellidos<br>ZZZZTEST<br>Número de mó<br><br>Escriba un númer<br>con el formato XX<br>* Sexo | vil<br>—<br>o de teléfono móvil válido de 10 dígitos<br>X-XXX-XXXX. |

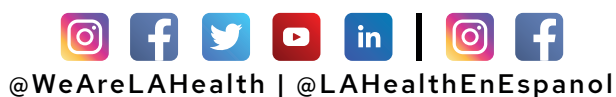

## Como Inscribirse en el LA Health Portal Por Invitación de Correo Electrónico (Pediátricos)

#### 4 Elige las "Notificaciones" preferidas.

| Notificaciones                                                                                                    |  |
|----------------------------------------------------------------------------------------------------|--|
| * Indica un campo obligatorio.                                                                                                    |  |
| Usted puede recibir notificaciones cada vez que haya<br>nueva información en su historia clínica. Seleccione cómo<br>le gustaría recibir notificaciones. Pueden aplicarse cargos<br>por el uso de texto y datos. |  |
| Historia clínica                                                                                                    |  |
| Correo electrónico                                                                                                    |  |
| ☐ Mensaje de texto                                                                                                    |  |
| Notificación al dispositivo móvil                                                                                                    |  |
| Mensajería segura                                                                                                    |  |
| V Correo electrónico                                                                                                    |  |
| ☐ Mensaje de texto                                                                                                    |  |
| O Notificación al dispositivo móvil                                                                                                    |  |
| Información de contacto                                                                                                    |  |
| * Dirección de correo electrónico                                                                                                    |  |
|                                                                                                    |  |
|                                                                                                    |  |
|                                                                                                    |  |
|                                                                                                    |  |

#### **5** Descarge la aplicacion de LA Health Portal en su App Store o Google Play Store.

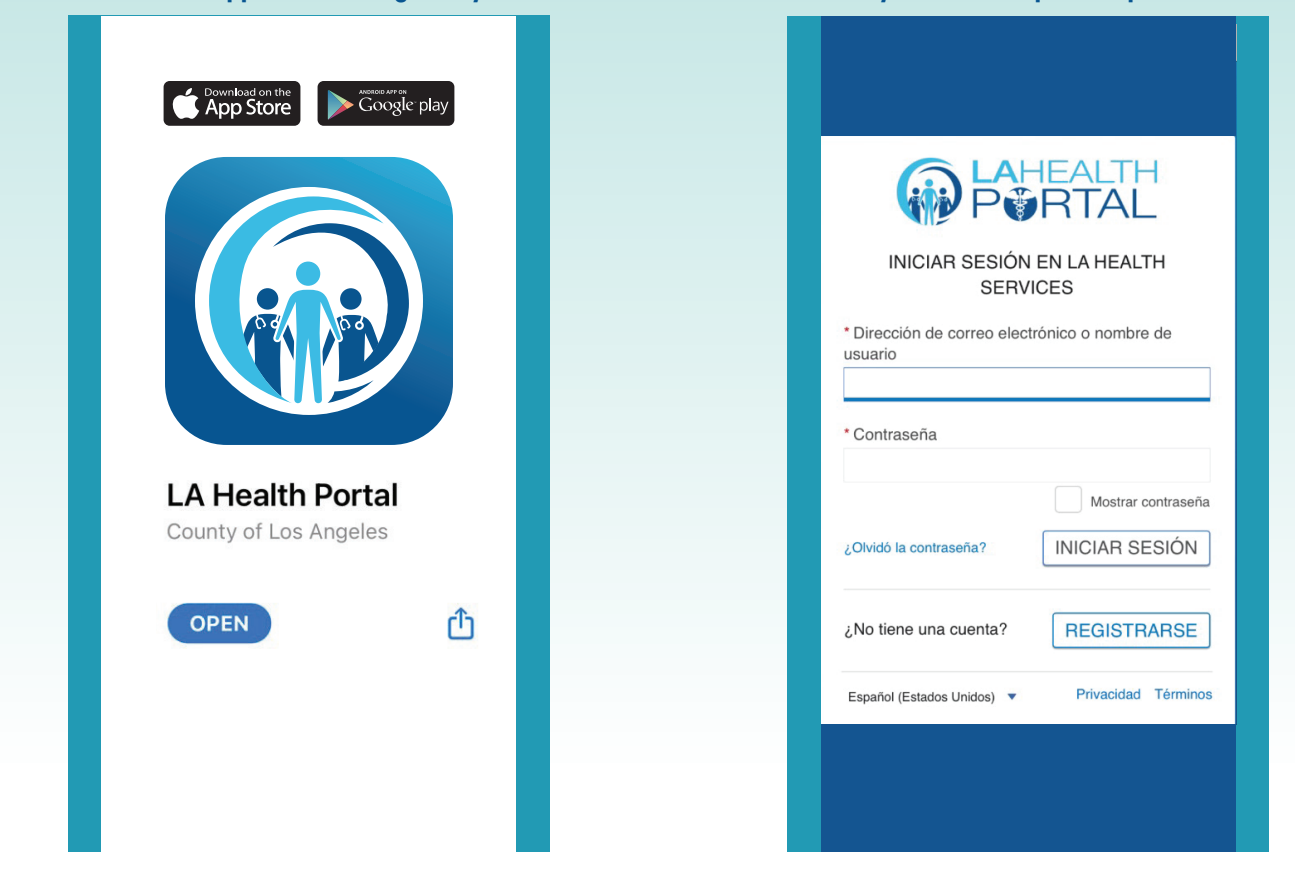

### For Login Support: Call 866-889-0055

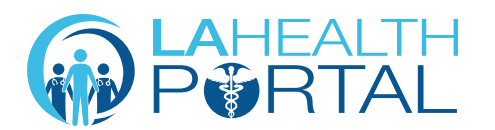

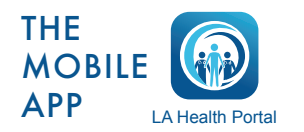

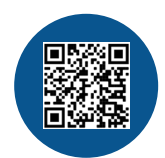

6 Inicia una sesión con su nombre de

usuario y contraseña que creo previamente.

Create an Account and Self Enroll at: dhs.lacounty.gov/lahealthportal